# Lathund för tvättstugebokning online

# Bokning via webbläsare

## Logga in

- 1. Starta en webbläsare och gå till sidan
- 2. https://kruthuset-sth.bbghosting.se/aptusportal/
- 3. Första gången: klicka på ikonen med den svenska flaggan om du vill ha svensk text på webbsidan.

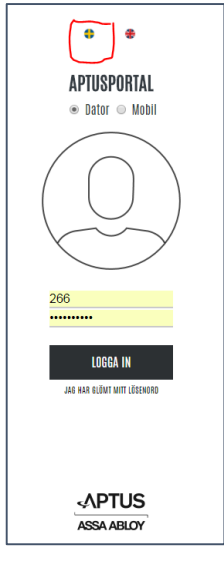

- 4. Användarnamn:
- 5. Lösenord:
- lägenhetsnummer (i HSB-registret) 12345 första gången du loggar in. Ändra det till ett eget!

## Boka/ändra bokning/ändra lösenord

BOKA:Här bokar/avbokar du pass.INSTÄLLNINGAR:Här byter du lösenord. Gör det direkt, redan förstagången du loggar in!

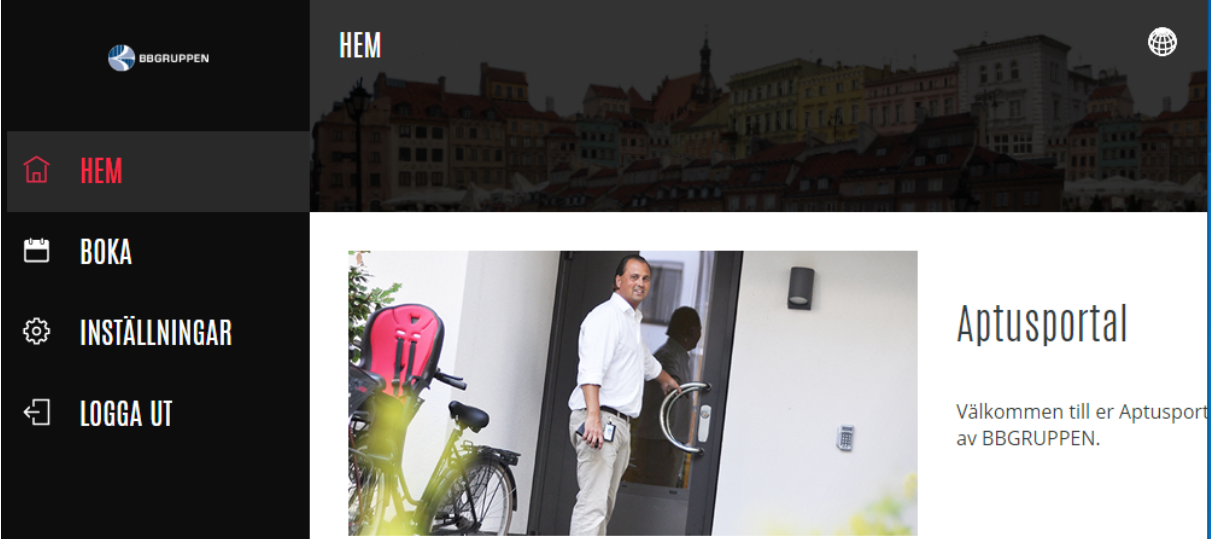

## Bokning via app

### Ladda ner appen

Bysmeden rekommenderar "Aptus Home" från Aptus Elektronik AB.

- 1. Gå dit du laddar ned appar och sök "Aptus".
- 2. Ladda ned appen.

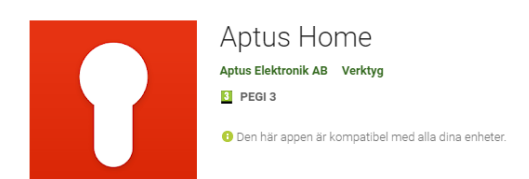

### Logga in första gången appen används

1. Starta appen.

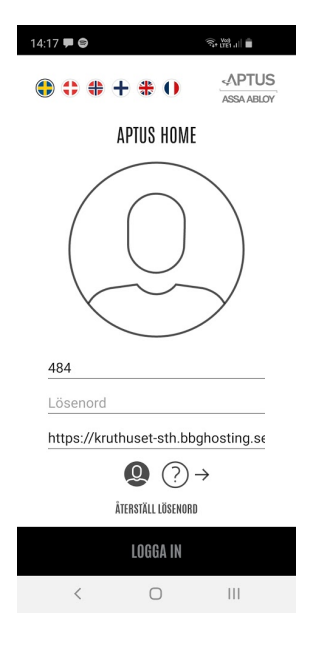

- 2. Adress: https://kruthuset-sth.bbghosting.se/aptusportal/
- 3. Användarnamn: lägenhetsnummer (i HSB-registret)
- 4. *Lösenord:* **12345** första gången du loggar in. Logga in via webbläsaren och byt det till ett eget!

#### Boka/ändra bokning

- Tryck på 'hamburger' ikonen uppe till vänster för att få upp menyn.
- Tryck på (+) pluss uppe till höger för att lägga till en ny bokning.
- •